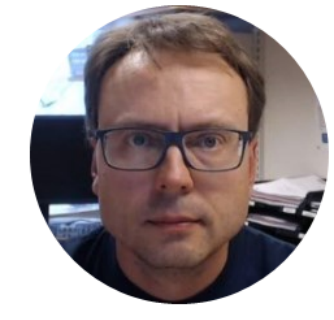

# ASP.NET & ADO.NET Examples

Getting Started with ASP.NET and Database Communication using ADO.NET

Hans-Petter Halvorsen

# Web Form and ADO.NET Examples

In this Tutorial we will create the following Examples:

## Web Form Example 1

| $\leftarrow$ $\rightarrow$ $\circlearrowright$ localhost:28771/WebFc $\square$ $\bigstar$ |                                | Web Form Example 2                                                                       | - |
|-------------------------------------------------------------------------------------------|--------------------------------|------------------------------------------------------------------------------------------|---|
| 🦲 Hans-Petter 💪 Google >> Fronter 🄤 Digi 闭 ITaviser                                       | localhost                      | × + – – – ×                                                                              |   |
| Can Example                                                                               | $\leftarrow \  \  \rightarrow$ | $\bigcirc$ localhost:28771/WebForm2.aspx $\square \bigstar$ = $\square \oslash$ $\cdots$ |   |
| Car Example                                                                               | 🤼 Hans-Petter                  | G Google >> Fronter 🔤 Digi 🗊 ITavisen 🕅 MacWorld Sverige 🗸 🗸                             | / |
| Registration Number:<br>AR123456<br>Car Type:<br>Toyota                                   | Car Ex<br>Car Type List:       | ample                                                                                    |   |
| Save Data                                                                                 | Ford<br>Toyota<br>Volvo        |                                                                                          |   |

# Web Form and ADO.NET Examples

In this Tutorial we will create the following Examples:

 $\sim$ 

## Web Form Example 3

# **Car Example**

Car Number List:

AR123456

Get CarType

The Car Type is: Toyota

## Web Form Example 4

| Car Example          |  |  |
|----------------------|--|--|
| Registration Number: |  |  |
| Save Data            |  |  |

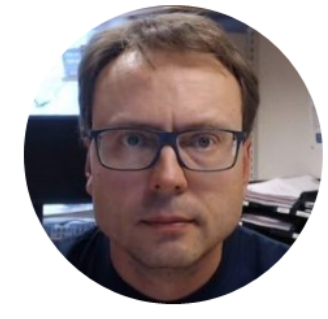

# **SQL Server Database**

Hans-Petter Halvorsen

# Create Database and Table used in Examples

| XPS | 315HPH\SQLEXPRESS.TEST - d | lbo.CAR ⊹ × | XPS15H | IPH\SQLEXPRES | S.TEST - dbo.CAR |
|-----|----------------------------|-------------|--------|---------------|------------------|
|     | Column Name                | Data Type   | 2      | Allow Nulls   |                  |
| Þ   | RegistrationNumber         | varchar(50) |        | $\checkmark$  |                  |
|     | CarType                    | varchar(50) |        | $\checkmark$  |                  |
|     |                            |             |        |               |                  |

| XPS15 | HPH\SQLEXPRESS.1 | TEST - dbo.CAR | XPS15HPH\SC |
|-------|------------------|----------------|-------------|
|       | RegistrationN    | CarType        |             |
|       | FF123456         | Volvo          |             |
|       | NF567890         | Ford           |             |
| )-W   | NULL             | NULL           |             |

Web Form Example 1

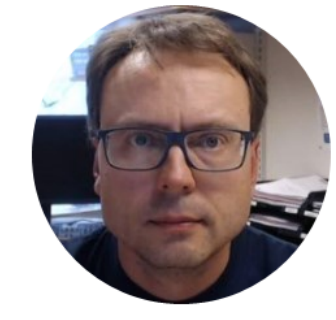

# Writing Data to Database

Hans-Petter Halvorsen

# Web Form Example 1

We will create the following Web Form Example:

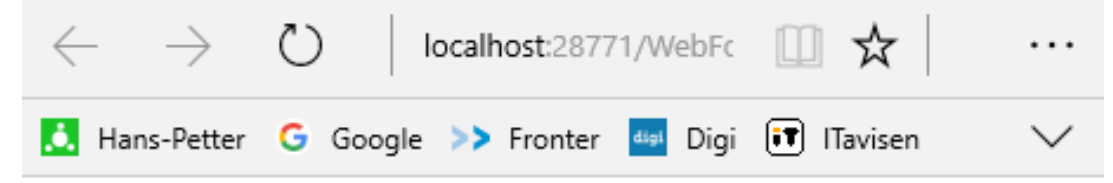

### **Car Example**

Registration Number:

AR123456

Car Type:

Toyota

Save Data

# **Create ASP.NET Project**

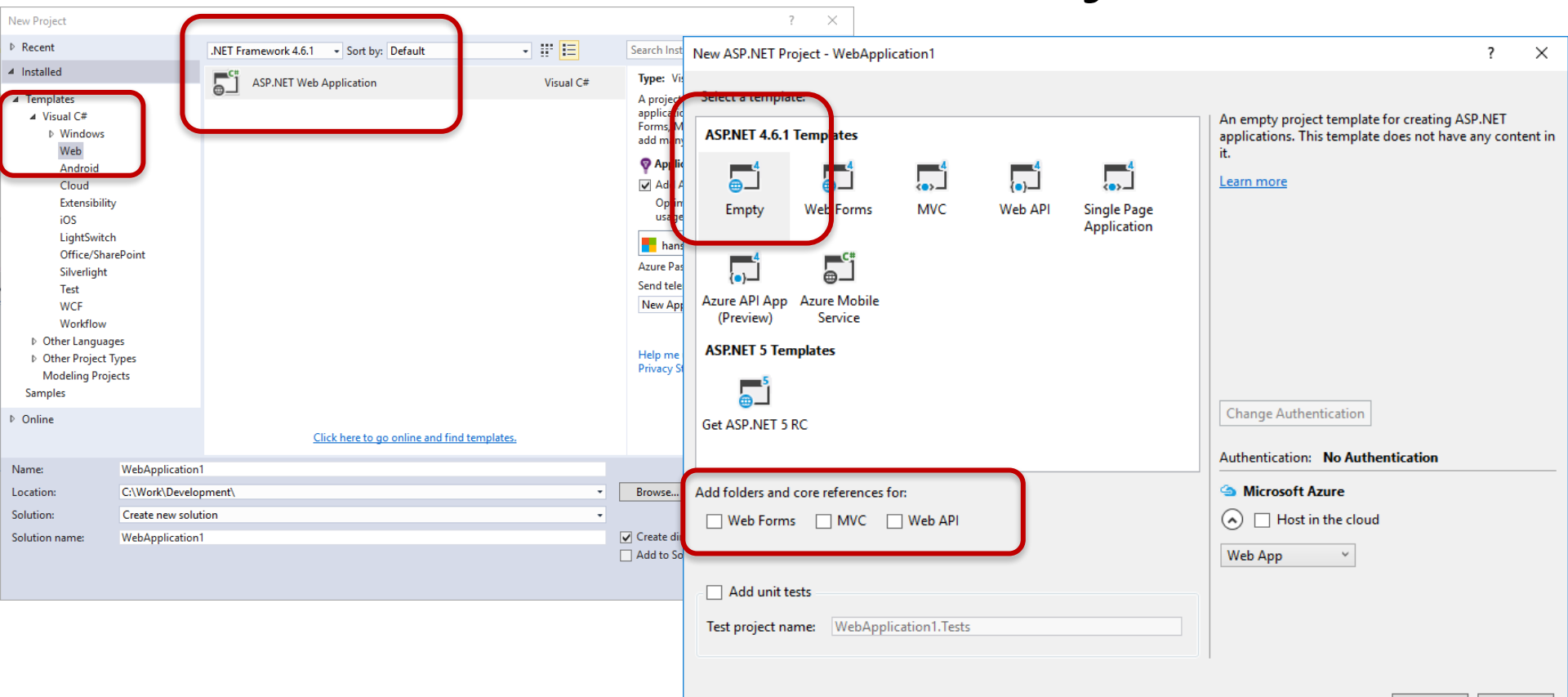

OK

## (xds OL Ľ σ Web orm Create (Webl

| WebForm1.aspx 🕂 🗙 W                                            | ebForm1.aspx.cs                                                                                                    |                                                                                               |                                                                                          |            |
|----------------------------------------------------------------|----------------------------------------------------------------------------------------------------|-----------------------------------------------------------------------------------------------|------------------------------------------------------------------------------------------|------------|
| 4<br>5 ⇒ <html xmln<br="">6 ⇒ <head runa<br="">7</head></html> | <pre>s="http://www.w3.org/1/<br/>t="server"&gt;<br/>&gt;Car Registration Form<br/>id="form1" runat="server<br/>1&gt;Car Example<br/>gistration Number:<br/>sp:TextBox ID="txtRegi<br/>r /&gt;<br/>sp:TextBox ID="txtCarT]<br>r /&gt;<br/>sp:TextBox ID="txtCarT]<br/>r /&gt;<br/>sp:Button ID="btnSave"<br/>&gt;</br></pre> | <pre>999/xhtml"&gt;  er"&gt; /&gt; strationNumber" r ype" runat="serve runat="server" 0</pre> | Finetune GUI element<br>the Code window<br>unat="server" Width="200px">r" Width="200px"> | :s ir<br>∞ |
| 29<br>30                                                       |                                                                                                    |                                                                                               |                                                                                          |            |
| Car Exam<br>Registration Number:<br>Car Type:                  | 1ple                                                                                                    | Drag Text<br>from the<br>Propertie                                                            | boxes and a Button<br>Toolbox and update                                                 |            |
| Save Data                                                      | Double-click t                                                                                                    | to create l                                                                                   | Event Handler                                                                            |            |

## ASPX Code (WebForm1.aspx)

```
<%@ Page Language="C#" AutoEventWireup="true" CodeBehind="WebForm1.aspx.cs"
Inherits="Database Web Example.WebForm1" %>
```

```
<!DOCTYPE html>
<html xmlns="http://www.w3.org/1999/xhtml">
<head runat="server">
    <title>Car Registration Form</title>
</head>
<body>
    <form id="form1" runat="server">
    <div>
        <h1>Car Example</h1>
        Registration Number:<br />
        <asp:TextBox ID="txtRegistrationNumber" runat="server" Width="200px"></asp:TextBox>
        <br />
        Car Type:<br />
        <asp:TextBox ID="txtCarType" runat="server" Width="200px"></asp:TextBox>
        <br />
        <br />
        <asp:Button ID="btnSave" runat="server" OnClick="btnSave Click" Text="Save Data" />
    </div>
   </form>
</body>
</html>
```

| WebForm1.as | spx     | WebForm1.aspx.cs* 👳 🗙              |                                                  |                                                                          |
|-------------|---------|------------------------------------|--------------------------------------------------|--------------------------------------------------------------------------|
| 💮 Database  | Web Exa | ample                              | 🚽 🔩 Database_Web_Example.WebForm1                | <ul> <li>\$\Phi_*\$ btnSave_Click(object sender, EventArgs e)</li> </ul> |
| 1           | ⊡usi    | ng System;                         |                                                  |                                                                          |
| 2           | usi     | ng System.Data.SqlClient;          |                                                  |                                                                          |
| 3           |         |                                    |                                                  |                                                                          |
| 4           | 🖃 nam   | espace Database_Web_Example        |                                                  |                                                                          |
| 5           | {       |                                    |                                                  |                                                                          |
|             |         | 2 references                       |                                                  |                                                                          |
| 6           | -       | public partial class WebForm1 :    | System.Web.UI.Page                               |                                                                          |
| 7           |         | {                                  |                                                  |                                                                          |
|             |         | Oreferences   Oexceptions          | iast condon EventAnce o                          |                                                                          |
| °           |         | r                                  | Ject sender, eventargs e)                        |                                                                          |
| 10          |         | 1                                  |                                                  |                                                                          |
| 11          |         | 1                                  |                                                  |                                                                          |
| 12          | -       | 1                                  |                                                  |                                                                          |
| 12          |         | 0 references   0 exceptions        |                                                  |                                                                          |
| 13          |         | protected void btnSave Clic        | k(object sender, EventArgs e)                    |                                                                          |
| 14          |         | {                                  |                                                  |                                                                          |
| 15          |         |                                    |                                                  |                                                                          |
| 16          |         | <pre>string sqlQuery = "INSE</pre> | RT INTO CAR VALUES (" + "'" + txtRegistrationNum | ber.Text + "'" + "," + "'" + txtCarType.Text + "'" + ")";                |
| 17          |         |                                    |                                                  |                                                                          |
| 18          |         | SqlConnection $conDB = n$          | ew SqlConnection("Data Source= Your Database     | ;Initial Catalog=TEST;Integrated Security=True");                        |
| 19          |         |                                    |                                                  |                                                                          |
| 20          |         | conDB.Open();                      |                                                  |                                                                          |
| 21          |         |                                    |                                                  |                                                                          |
| 22          |         | SqlCommand sc = new Sql            | Command(sqlQuery, conDB);                        |                                                                          |
| 23          |         |                                    |                                                  |                                                                          |
| 24          |         | <pre>sc.ExecuteNonQuery();</pre>   |                                                  |                                                                          |
| 25          |         |                                    |                                                  |                                                                          |
| 26          |         | conDB.Close();                     |                                                  |                                                                          |
| 27          |         |                                    |                                                  |                                                                          |
| 28          | -       | }                                  |                                                  |                                                                          |
| 29          | -       | }                                  |                                                  |                                                                          |
| 30          | [}      |                                    |                                                  |                                                                          |

```
using System;
using System.Data.SqlClient;
namespace Database Web Example
   public partial class WebForm1 : System.Web.UI.Page
       protected void Page Load(object sender, EventArgs e)
        }
       protected void btnSave Click(object sender, EventArgs e)
            string sqlQuery = "INSERT INTO CAR VALUES (" + "'" + txtRegistrationNumber.Text + "'" + "," + "'" + txtCarType.Text + "'" + ")";
            SqlConnection conDB = new SqlConnection("Data Source=<Your Database >;Initial Catalog=TEST;Integrated Security=True");
            conDB.Open();
            SqlCommand sc = new SqlCommand(sqlQuery, conDB);
            sc.ExecuteNonQuery();
            conDB.Close();
```

# Visual Studio Project

| File Edit Vew Pojet Buid Dube Tem Formst Take Took Achdeter Tet Analyze Window Help                                                                                                    | <b>N</b> ( | Database Web Example - Microsoft Visu | ual Studio                                                                                                    | 💎 🚽 Quick Launch (Ctrl+Q)                   |
|----------------------------------------------------------------------------------------------------|------------|---------------------------------------|----------------------------------------------------------------------------------------------------|---------------------------------------------|
| 0 • 0 3 • 1 2 2 2 2 2 2 2 2 2 2 2 2 2 2 2 2 2 2                                                                                                    | File       | Edit View Project Build De            | bug Team Format Table Tools Architecture Test Analyze Window Help                                                                                                    | Hans-Petter Halvorsen 👻 🛐                   |
| Toology       Image: Image: Imag                                                                                                    | 0          | - 0 📅 - 🖕 💾 📲 🤊 - ୯                   | - Debug - Any CPU - Microsoft Edge - 🕐 - 👼 _ 🔅 (New Inline Styl - 🗉 🗗 (None) - (Default - B / U A 📲 🚍 - 🏪 -                                                                                                    | 3                                           |
| Baseline       +       +       +       +       +       +       +       +       +       +       +       +       +       +       +       +       +       +       +       +       +       +       +       +       +       +       +       +       +       +       +       +       +       +       +       +       +       +       +       +       +       +       +       +       +       +       +       +       +       +       +       +       +       +       +       +       +       +       +       +       +       +       +       +       +       +       +       +       +       +       +       +       +       +       +       +       +       +       +       +       +       +       +       +       +       +       +       +       +       +       +       +       +       +       +       +       +       +       +       +       +       +       +       +       +       +       +       +       +       +       +       +       +       +       +       +       +       +                                                                                                    | Teeller    |                                       |                                                                                                    | - Calating Surfaces - D. X                  |
| Suddad     Suddad                                                                                                    | Search     | Toolhox Q -                           | 4 vebrom aspx 2 A vebrom aspx.cs                                                                                                    |                                             |
| <pre>Note:<br/>Note:<br/>Note</pre> | 4 Stan     | vdard                                 | 5 ⊡ <html xmlns="http://www.w3.org/1999/xhtml"></html>                                                                                                    |                                             |
| Adductor Adductor Adductor Builtediat Candod Control Builtediat Control Control Candod Candod Candod Control Control <                                                                                                    | - Stan     | Pointer                               | 6 ⊟chead runat="server">                                                                                                    | Search Solution Explorer (Ctrl+")           |
| <ul> <li>Builded.it</li> <li>Builded.it</li> <li>Builded.it</li> <li>Builded.it</li> <li>Builded.it</li> <li>Checklas</li> <li>Checklas</li> <li< td=""><td>()</td><td>AdPatatar</td><td><pre>{ (itte/car kegistration form(/title)</pre></td><td>Solution 'Database Web Example' (1 project)</td></li<></ul>                                                                                                    | ()         | AdPatatar                             | <pre>{ (itte/car kegistration form(/title)</pre>                                                                                                    | Solution 'Database Web Example' (1 project) |
| Builden in the second second secon                                                                                                    |            | Rullated ist                          | 9 ⊟ <body></body>                                                                                                    | A      Database Web Example                 |
| ■ Maximum       11 g < dix>         Chendar       11 g < dix>         Chendar       Checkdox         Checkdox       11 g < dix>         DopDownLitt       11 g < dix>         DopDownLitt       11 g < dix>         DiplownLitt       11 g < dix>         DiplownLitt       11 g < dix>         DiplownLitt       11 g < dix>         Biglipidad       11 g < dix>         HiddenField       11 g < dix>         DiplownLitt       11 g < dix>         DiplownLitt       11 g < dix>         Biglipidad       11 g < dix>         Biglipidad       11 g < dix>         Biglipidad       11 g < dix>         Biglipidad       11 g < dix>         Biglipidad       11 g < dix>         Biglipidad       11 g < dix>         Biglipidad       11 g < dix>         Biglipidad       11 g < dix>         Biglipidad       11 g < dix>         Biglipidad       11 g < dix>         Biglipidad       11 g < dix>         Biglipidad       11 g < dix                                                                                                    | :=         | Butten                                | 10 c <form id="form1" runat="server"></form>                                                                                                    | Properties                                  |
| Liceland     CheckBo     CheckBo     CheckBo     CheckBo     CheckBo     CheckBo     CheckBo     CheckBo     CheckBo     Solution     CheckBo     Solution     CheckBo     Solution     CheckBo     CheckBo     Solution     CheckBo     CheckBo     CheckBo     CheckBo     Solution     CheckBo     CheckBo     Chec                                                                                                    |            | Calandan                              | 11 E <div></div>                                                                                                    | Sentice References                          |
| L checkod<br>C checkod<br>C checkod<br>C checkod<br>C checkod<br>C checkod<br>C checkod<br>C checkod<br>C checkod<br>C checkod<br>C checkod<br>C car Type: (br /)<br>(car Type: (br /)<br>(car Type: (car Type: (car Typ                                                                                                    |            | Charlendar                            | 13 <hi>Car Example</hi>                                                                                                    | ApplicationInsights.config                  |
| III: Checkbooksti   DopoDownlist:   DopoDownlist:   Telloplad   III:   HiddenField   III:   HiddenField   III:   III:    III:   III:   III:   III:   III:   III:   III:   III:   III:   III:   III:   III:   III:   III:   III:   III:   III:   III:    III:   III: <td></td> <td>CheckBox</td> <td>14</td> <td>packages.config</td>                                                                                                    |            | CheckBox                              | 14                                                                                                    | packages.config                             |
| Car Type: dr />     Ger Type: dr />     Ger Type: dr //>     Ger Type: dr //>     Ger Type: dr />     Ger Type: dr //                                                                                                    | =          | CheckBoxList                          | 15 Registration Number:<br>                                                                                                    | Web.config                                  |
| FileDolad FileDolad Fil                                                                                                    | Ē          | DropDownList                          | <pre>16 <asp:lextbox 1d="txtRegistrationNumber" runat="server" width="200px"></asp:lextbox> 17</pre>                                                                                                    | WebForm1.aspx                               |
| Hiddenfield Hiddenfield Hiddenfield Hiddenfield Hiddenfield Hiddenfield Hiddenfield Image Image <p< td=""><td><u>ت</u></td><td>FileUpload</td><td></td><td></td></p<>                                                                                                    | <u>ت</u>   | FileUpload                            |                                                                                                    |                                             |
| A Hypetink 200 casp: TextBox 10="txtCarType" runat="server" Width="200px">//asp: TextBox: 0 casp: TextBox: 0 casp: TextBox: 0 casp: txtCarType" runat="server" 0nClick="btnSave_click" Text="Save Data" />                                                                                                    | 901        | HiddenField                           | 19 Car Type:<br>br />                                                                                                    |                                             |
| Image   Image Image 12 0° r / 2   ImageMap 23   A Label 25   Car Example   Itable   Panel   Panel   Panel   Panel   Panel   Panel   Panel   RadioButtonList   RadioButtonList   Substitution   Table   Substitution   Table   View   Substitution   Substitution   Substitution   Substitution   Substitution   Substitution   Substitution   Substitution   Substitution   Substitution   Substitution   Save Data   Data   Data   Data                                                                                                    | ≙          | HyperLink                             | 20 <asp:textbox id="txtCarType" runat="server" width="200px"></asp:textbox>                                                                                                    |                                             |
| ImageButon   imageButon imageButon   imageButon imageBut                                                                                                    | ~          | Image                                 | $21 \langle \text{or} \rangle \rangle$                                                                                                    |                                             |
| ImageMap A Label Car Example Panel Panel Panel Panel Panel Panel Car Example Car Example Car Example Car Example Car Example Subtitution Tetabox Substitution Tetabox View Wizard Save Data Car existing for the page body. Car existing for the page body.                                                                                                    |            | ImageButton                           |                                                                                                    |                                             |
| A Label 25    B LinkButton 27    Car System 38   D bat 10 % - 4    Solution Explorer Team Explorer  Solution Explorer Team Explorer  Solution Explorer  Solution Explorer Team Explorer  Solution Explorer  Solution Explorer                                                                                                    | 讍          | ImageMap                              | 24 <asp:button id="btnSave" onclick="btnSave_Click" runat="server" text="Save Data"></asp:button>                                                                                                    |                                             |
| □ LinkButton   □ LinkButton   27    28    29    29    20    20    20    20    20    20    20    20    20    20    20    20    20    20    20    20    20    20   20    20    20   20    20   20    20    20    20    20    20    20    20    20    20    20    20    20    20    20    20    20    20    20    20    20    20    20    20    20    20    <                                                                                                    | Α          | Label                                 | 25                                                                                                    |                                             |
| ListBox<br>ListBox<br>Lis                                                                                                    | 8          | LinkButton                            |                                                                                                    | Solution Explorer Team Explorer             |
| Literal 22 (/html><br>bocalize 30<br>MultiView 100 % • • • • • • • • • • • • • • • • • •                                                                                                    | B#         | ListBox                               | 28                                                                                                    |                                             |
| I Localize   MultiView   Panel   Q Panel   Q PlaceHolder   Q RadioButton   RadioButton.list   Substitution   Table   Car Type:   Table   View   Save Data     Number:   Car Type:     Save Data     Dota     Data     Data     Data     Data     Data     Data     Data     Data     Data     Data     Data     Data     Data     Data     Data     Defines class of the page body.                                                                                                    | E.         | Literal                               | 29                                                                                                    | Properties • 4 ×                            |
| MultiView   Panel   PlaceHolder   RadioButtonList   Substitution   Table   Table   TextBox   View   Save Data     Nultiview   Save Data     Data     Data     Data     Data     Data     Data     Data     Data     Data     Data     Data     Data     Data     Data     Data     Data     Data     Data     Data     Define class of the page body.                                                                                                    | en         | Localize                              | 30                                                                                                    | - DOCUMENT -                                |
| Panel   PlaceHolder   RadioButtonlist   RadioButtonlist   Substitution   Table   Car Type:   Car Type:   Car Type:   Save Data     NaidePanel     Save Data     Car Resistration Number:     Car Type:   Car Type:   Save Data     Car Resistration Form     Save Data     Data     Data     Define     Car Resistration Form     Car Resistration Form     Car Resistration Form     Define     Table     Car Type:     Car Type:     Save Data     Data     Define     Define     Car Resistration Form     Define     Car Resistration Form     Define     Car Resistration Form     Define     Define     Define                                                                                                    | ē          | MultiView                             | 100 % + 4                                                                                                    |                                             |
| Image: PlaceHolder       Call FLX ample         Image: PlaceHolder       Call FLX ample         Image: PlaceHolder       Pebug         Image: PlaceHolder       Pebug <td< td=""><td></td><td>Panel</td><td>Con Engenals</td><td>Class</td></td<>                                                                                                    |            | Panel                                 | Con Engenals                                                                                                    | Class                                       |
| RadioButton   RadioButtonList   Substitution   Table   Car Type:   TextBox   View   Save Data     Data     Data <td></td> <td>PlaceHolder</td> <td>Car Example</td> <td>Culture</td>                                                                                                    |            | PlaceHolder                           | Car Example                                                                                                    | Culture                                     |
| RadioButtonList Registration Number:   Substitution Id   Table Car Type:   TextBox MasterPageFile   Vicard Save Data   Data Title   Data Car Resistration Form                                                                                                    | o          | RadioButton                           |                                                                                                    | Debug                                       |
| Substitution       Id         I Table       Car Type:         I Table       MasterPageFile         View       Save Data         Xml       Save Data         Data       Car Resistration Form                                                                                                    |            | RadioButtonList                       | Registration Number:                                                                                                    | EnableSessionState                          |
| Table Language C# Language C#                                                                                                    | 122        | Substitution                          |                                                                                                    | Id                                          |
| TextBox<br>TextBox<br>View<br>View<br>View<br>View<br>Vizard<br>Data<br>Data<br>Data<br>Data<br>Data<br>Data<br>Data<br>Data<br>Data<br>Data<br>Data<br>Data<br>Data<br>Data<br>Data<br>Data<br>Data<br>Data<br>Data<br>Data<br>Data                                                                                                    |            | Table                                 | Car Type:                                                                                                    | Language C#                                 |
| View     Save Data     Save Data       View     Save Data     Style Skylek Theme       View     Theme     Theme       View     Title     Car Resistration Form       View     Cass     Definition                                                                                                    | 301        | TextBox                               |                                                                                                    | MiasterPageFile                             |
| * Wirad     Save Data     Save Data     Save Data       * Wirad     Title     Car Resistration Form       • Data     Class     Define Car Resistration Form                                                                                                    | -<br>-     | View                                  |                                                                                                    | Style                                       |
| Image: Stream of the set of the set of                                                                                                    | *.         | Wizard                                | Save Data                                                                                                    | Theme                                       |
| Data     Defines class of the page body.                                                                                                    |            | Yml                                   |                                                                                                    | Title Car Registration Form                 |
| b Validation b Validation b V                                                                                                    | b Data     | a                                     |                                                                                                    | Class                                       |
|                                                                                                    | b Valio    | dation                                | × >                                                                                                    | Defines class of the page body.             |
| ▶ Navigation ■ Split ◎ Source ↓ ↓ <hr/> Absource ↓ ↓                                                                                                    | ▷ Nav      | igation                               | Gesign Split Osource   Commercial Commercial Comme<br>Commercial Commercial Commercial Commercial Commercial Commercial Commercial Commercial Commercial Commercial Commercial Commercial Commercial Commercial Commercial Commercial Commercial Commercial Commercial Commercial Commercial Comm |                                             |
| Ready Ln 24 Col 92 Ch 92 INS ↑ Publish ●                                                                                                    | Ready      |                                       |                                                                                                    | ↑ Publish ▲                                 |

# **Running Web Form**

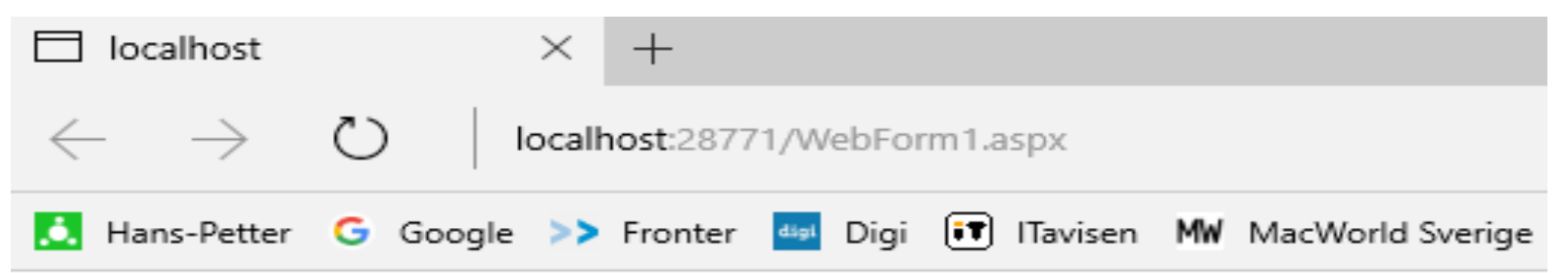

### **Car Example**

Registration Number:

Car Type:

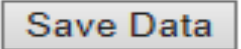

# **Entering and Saving Data**

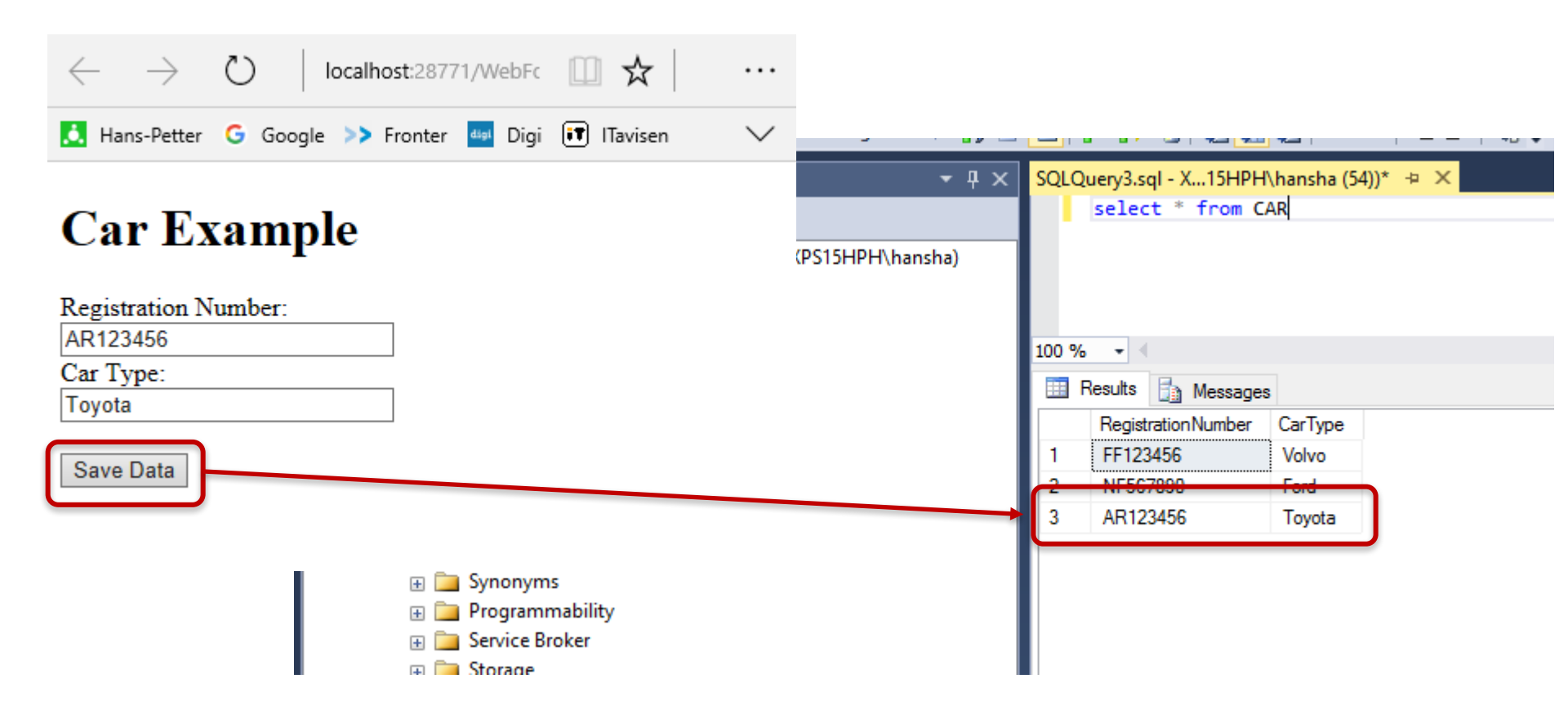

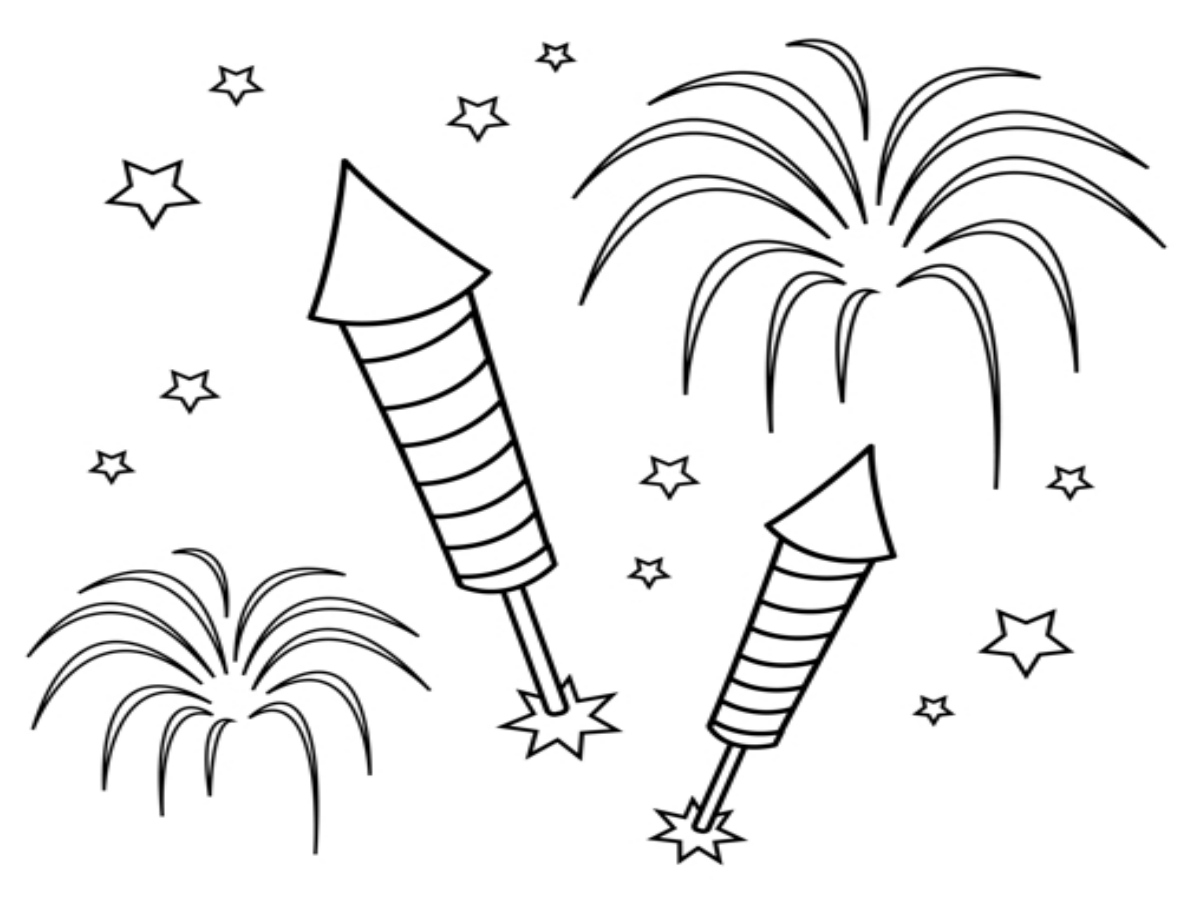

You are finished with the Example

Web Form Example 2

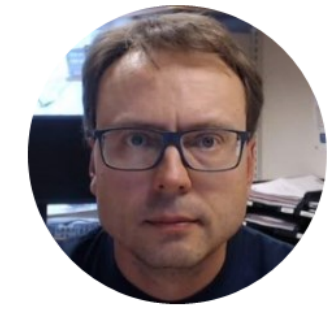

# Getting Data from Database

Hans-Petter Halvorsen

# Web Form Example 2

We will create the following Web Form Example:

| localhost                                                 | × +                                                        | - |   | ×      |
|-----------------------------------------------------------|------------------------------------------------------------|---|---|--------|
| $\leftarrow \rightarrow$                                  | 🕐 🛛 localhost:28771/WebForm2.aspx                          | I | ٩ |        |
| 🚺 Hans-Petter                                             | 🛛 G Google >> Fronter 🄤 Digi 🗊 ITavisen 🕷 MacWorld Sverige |   |   | $\sim$ |
| <b>Car Ex</b><br>Car Type List<br>Ford<br>Toyota<br>Volvo | t                                                          |   |   |        |

## aspx) a new 772 Create Wel (Webl

| WebForm2.as | px* += 🗙 WebForm2.aspx.cs                                                                                                    |
|-------------|----------------------------------------------------------------------------------------------------|
| 1 -         | <pre>K*@ Page Language="C#" AutoEventWireup="true" CodeBehind="WebForm2.aspx.cs" Inherits="Database_Web_Example.WebForm2" </pre> |
| 2           |                                                                                                    |
| 3 4         | <pre><!DOCTYPE html>    </pre>                                                                                                   |
| 4           |                                                                                                    |
| 5 🕂         | <pre><html xmlns="http://www.w3.org/1999/xhtml"></html></pre>                                                                    |
| 6 🖻 🕯       | <pre><head runat="server"></head></pre>                                                                                          |
| 7           | <title></title>                                                                                                    |
| 8 4         |                                                                                                    |
| 9 🗗         | <br><br>body>                                                                                                    |
| 10 🖃        | <form id="form1" runat="server"></form>                                                                                          |
| 11          | <div></div>                                                                                                    |
| 12          |                                                                                                    |
| 13          | <h1>Car Example</h1>                                                                                                    |
| 14          |                                                                                                    |
| 15          | Car Type List: Or />                                                                                                    |
| 16          | <pre><asp:uropdownlist height="16px" id="listCarlypes" runat="server" width="200px"></asp:uropdownlist></pre>                    |
| 1/          |                                                                                                    |
| 18          |                                                                                                    |
| 19          |                                                                                                    |
| 20          |                                                                                                    |
| 21          |                                                                                                    |
| 22          | <pre></pre>                                                                                                    |
| 24          |                                                                                                    |
| 25          |                                                                                                    |
| 23          |                                                                                                    |
|             |                                                                                                    |
| 100 % 👻 🖣   |                                                                                                    |
|             |                                                                                                    |
| <b>C</b> 1  | D1-                                                                                                    |
| Car         | Example                                                                                                    |
|             | <b>▲</b>                                                                                                    |

Car Type List: Unbound

▼

## ASPX Code (WebForm2.aspx)

```
<%@ Page Language="C#" AutoEventWireup="true" CodeBehind="WebForm2.aspx.cs"</pre>
Inherits="Database Web Example.WebForm2" %>
<!DOCTYPE html>
<html xmlns="http://www.w3.org/1999/xhtml">
<head runat="server">
    <title>Car List</title>
</head>
<body>
    <form id="form1" runat="server">
    <div>
        <h1>Car Example</h1>
        Car Type List:<br />
        <asp:DropDownList ID="listCarTypes" runat="server" Height="16px" Width="200px">
        </asp:DropDownList>
        <br />
    </div>
    </form>
</bodv>
</html>
```

```
WebForm2.aspx
                   WebForm2.aspx.cs + ×
                                                    - A Database Web Example.WebForm2
Database Web Example

    Page_Load(object sender, EventArgs e)

      1
            using System;
      2
             using System.Data.SqlClient;
      з
            using System.Web.UI.WebControls;
      4
      5
           namespace Database Web Example
      6
                 2 references
      7
                 public partial class WebForm2 : System.Web.UI.Page
      8
                     Oreferences | O exceptions
      9
                     protected void Page Load(object sender, EventArgs e)
     10
     11
                                                                                                     ;Initial Catalog=TEST;Integrated Security=True");
     12
                         SqlConnection conDB = new SqlConnection("Data Source= Your Database
     13
     14
                         conDB.Open();
     15
     16
                         string sqlQuery = "SELECT CarType FROM CAR ORDER BY CarType";
     17
     18
                         SqlCommand sc = new SqlCommand(sqlQuery, conDB);
     19
     20
                         SqlDataReader reader;
     21
     22
                         reader = sc.ExecuteReader();
     23
     24
     25
                         while (reader.Read())
     26
                             ListItem newItem = new ListItem();
     27
     28
     29
                             newItem.Text = reader["CarType"].ToString();
     30
                             listCarTypes.Items.Add(newItem);
     31
     32
     33
     34
     35
                         conDB.Close();
     36
     37
     38
     39
```

```
using System;
using System.Data.SqlClient;
using System.Web.UI.WebControls;
namespace Database_Web_Example
   public partial class WebForm2 : System.Web.UI.Page
        protected void Page_Load(object sender, EventArgs e)
            SqlConnection conDB = new SqlConnection("Data Source=<Your Database>;Initial Catalog=TEST;Integrated Security=True");
            conDB.Open();
            string sqlQuery = "SELECT CarType FROM CAR ORDER BY CarType";
            SqlCommand sc = new SqlCommand(sqlQuery, conDB);
            SqlDataReader reader;
            reader = sc.ExecuteReader();
            while (reader.Read())
                ListItem newItem = new ListItem();
                newItem.Text = reader["CarType"].ToString();
                listCarTypes.Items.Add(newItem);
            conDB.Close();
        }
```

# Visual Studio Project

| Database Web Example - Microsof | t Visual Studio 🗸 🗗 🖸                                                                                                    | Juick Launch (Ctrl+Q)                    |
|---------------------------------|----------------------------------------------------------------------------------------------------|------------------------------------------|
| File Edit View Project Build    | Debug Team Format Table Tools Architecture Test Analyze Window Help                                                                                                    | Hans-Petter Halvorsen 🝷 🛜                |
| G - O 👌 - 🖕 💾 🥐 🤊               | 🔍 - 🛛 Debug 🔹 Any CPU 🔹 🕨 Microsoft Edge = 🖒 = 👼 🚽 (New Inline Style = 🖬 🗗 (None) = (Default = 🛚 I 🙂 🙏 📲 🊍 = 🚴                                                                                                    | -                                        |
| Toolbox - 4 ×                   | WebForm2.aspx 😕 🗶 WebForm2.aspx.cs                                                                                                    | ▼ Solution Explorer → 开 × 🗟              |
| Search Toolbox                  | 1 💑 Page Language="C#" AutoEventWireup="true" CodeBehind="WebForm2.aspx.cs" Inherits="Database_Web_Example.WebForm2" 🐉                                                                                                    | ÷                                        |
| ▲ Standard                      |                                                                                                    | Search Solution Evaluator (Ctrls T)      |
| Pointer                         |                                                                                                    |                                          |
| AdRotator                       | 5 ⊟ <html xmlns="http://www.w3.org/1999/xhtml"></html>                                                                                                    | J Solution 'Database Web Example' (1 p 😽 |
| E BulletedList                  | 6 ⊟ chead runat="server">                                                                                                    | Properties                               |
| Button                          | 8 (/hea/)                                                                                                    | ▶ ■■ References                          |
| 🛱 Calendar                      | 9 E<br>                                                                                                    | Service References                       |
| CheckBox                        | 10 c <form id="form1" runat="server"></form>                                                                                                    | ApplicationInsights.config               |
| E CheckBoxList                  |                                                                                                    | packages.config                          |
| TropDownList                    | 13 <h1>Car Example</h1>                                                                                                    | P ♥ Web.config                           |
| TileUpload                      | 14                                                                                                    | WebForm2.aspx                            |
| HiddenField                     | 15 Car Type List:<br>(car Type Dwn List = Dw" List = ar Type = " ar Type List:<br>(car Type Dwn List = Dw" List = ar Type = " ar Type = " ar Typ | - Will rear annual appr                  |
| A HyperLink                     | 17                                                                                                    |                                          |
| 🖾 Image                         | 18<br><br><br< td=""><td></td></br<>                                                                                                    |                                          |
| ImageButton                     | 19                                                                                                    |                                          |
| 🗄 ImageMap                      | 21                                                                                                    |                                          |
| A Label                         | 22                                                                                                    | ▲                                        |
| LinkButton                      | 23  /body>                                                                                                    | Solution Explorer Team Explorer          |
| E ListBox                       | 10 %                                                                                                    | Properties - 4 ×                         |
| J Literal                       |                                                                                                    | DOCUMENT                                 |
| Docalize                        | Car Example                                                                                                    |                                          |
| MultiView                       |                                                                                                    |                                          |
| Panel                           | Car Type List                                                                                                    | Culture                                  |
| PlaceHolder                     | Unbound                                                                                                    | Debug                                    |
| RadioButton                     |                                                                                                    | EnableSessionStar                        |
| ≣ RadioButtonList               |                                                                                                    | ld                                       |
| Substitution                    |                                                                                                    | Language C#                              |
| III Table                       |                                                                                                    | MasterPageFile                           |
| I TextBox                       |                                                                                                    | Style                                    |
| View                            |                                                                                                    | StyleSheetTheme                          |
| se Wizard                       |                                                                                                    | Theme                                    |
| <b>⊕</b> I Xml                  |                                                                                                    | ✓ Class                                  |
| ▷ Data                          |                                                                                                    | Defines class of the page body.          |
| ▷ Validation                    | Gesign Split Osource   4  <html>  <body>  <form#form1>  <div>  <h1></h1></div></form#form1></body></html>                                                                                                    |                                          |
| Ready                           | Ln 30 Col 49 Ch 49 INS                                                                                                    | 🛧 Publish 🔺 🔬                            |

# **Running Web Form**

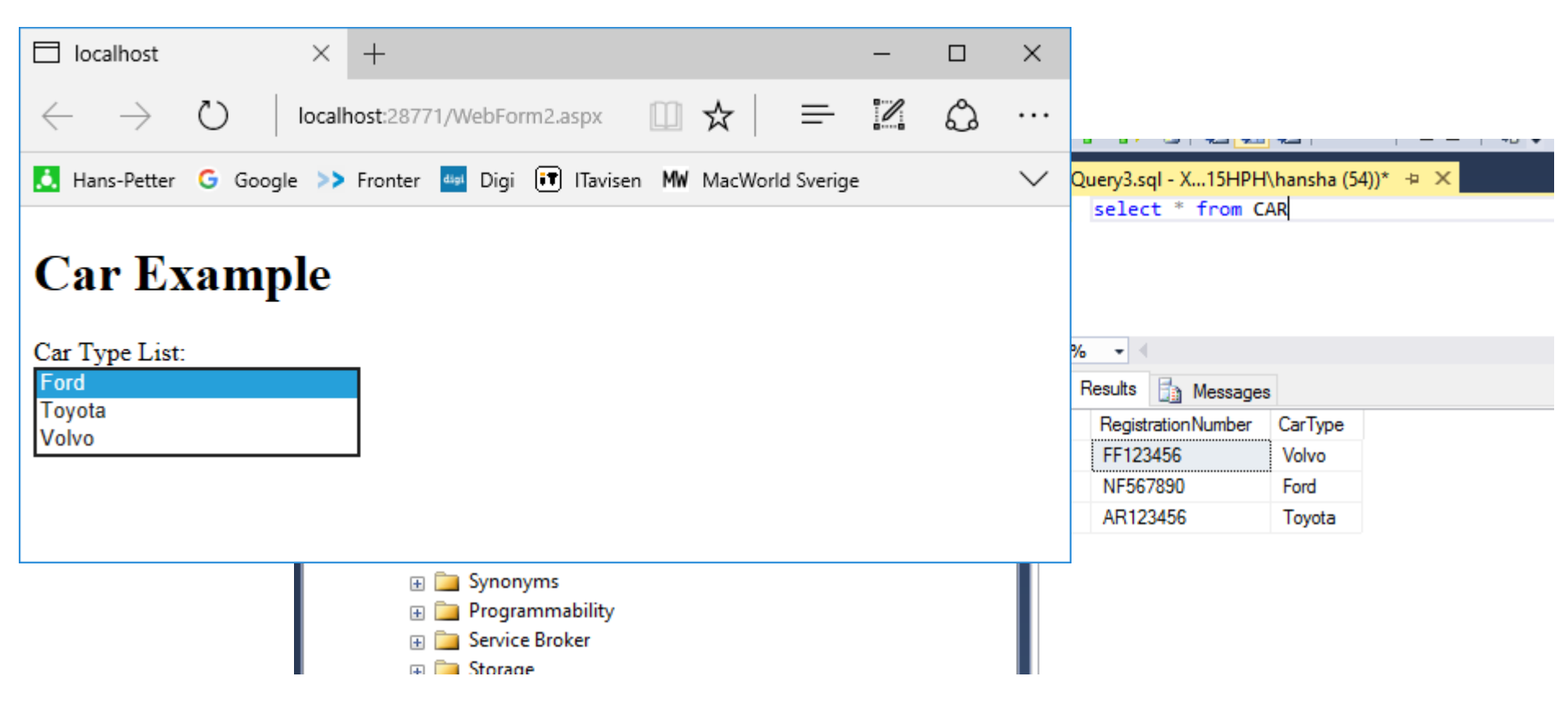

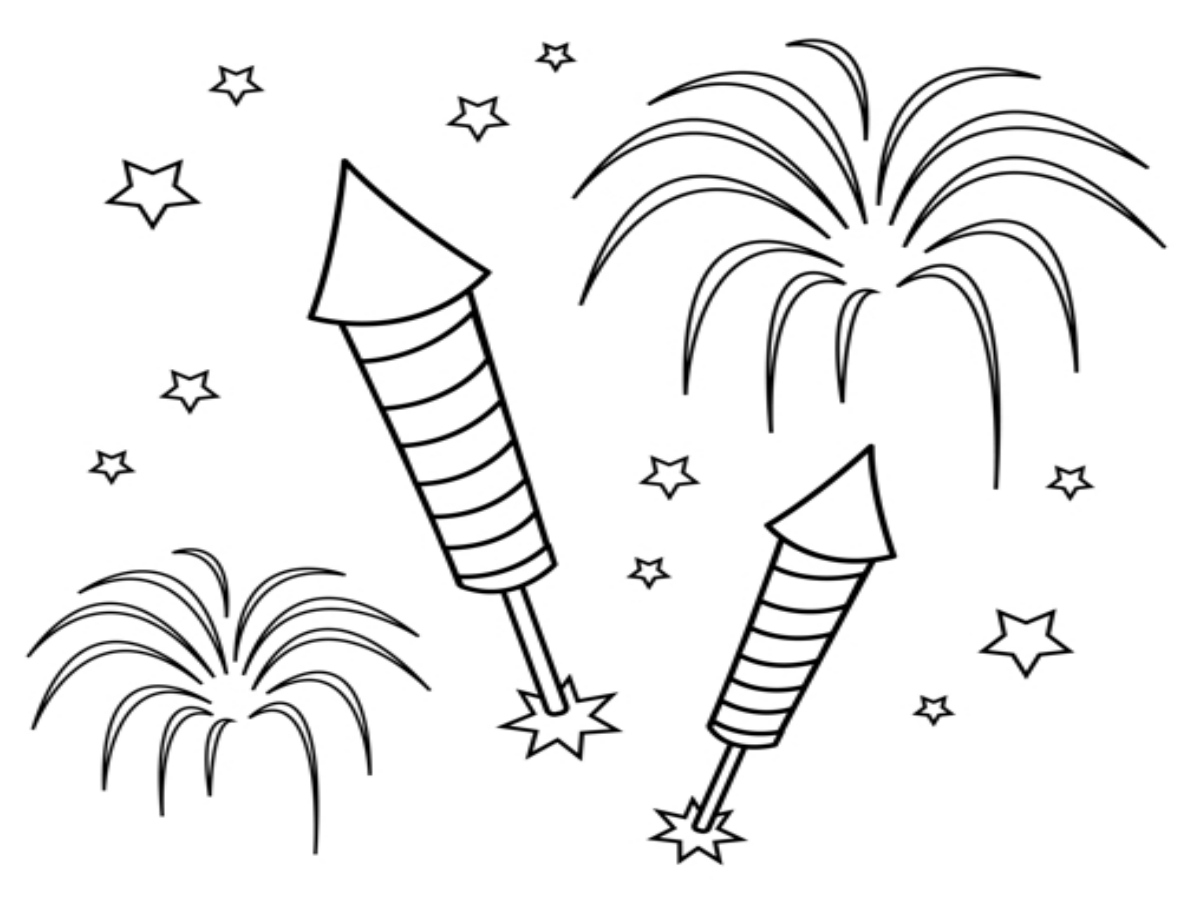

You are finished with the Example

Web Form Example 3

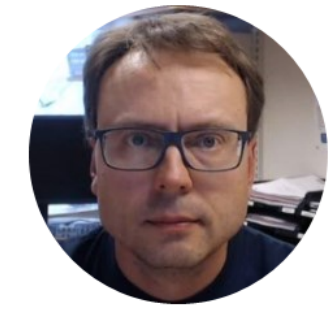

# Getting spesific Data from Database based on User Interaction

Hans-Petter Halvorsen

# Web Form Example 3

We will create the following Web Form Example:

# **Car Example**

Car Number List:

AR123456

 $\sim$ 

Get CarType

The Car Type is: Toyota

### SpX Τ $(\mathbf{1})$ ന reate $\bigcirc$ С О 9 (Wel

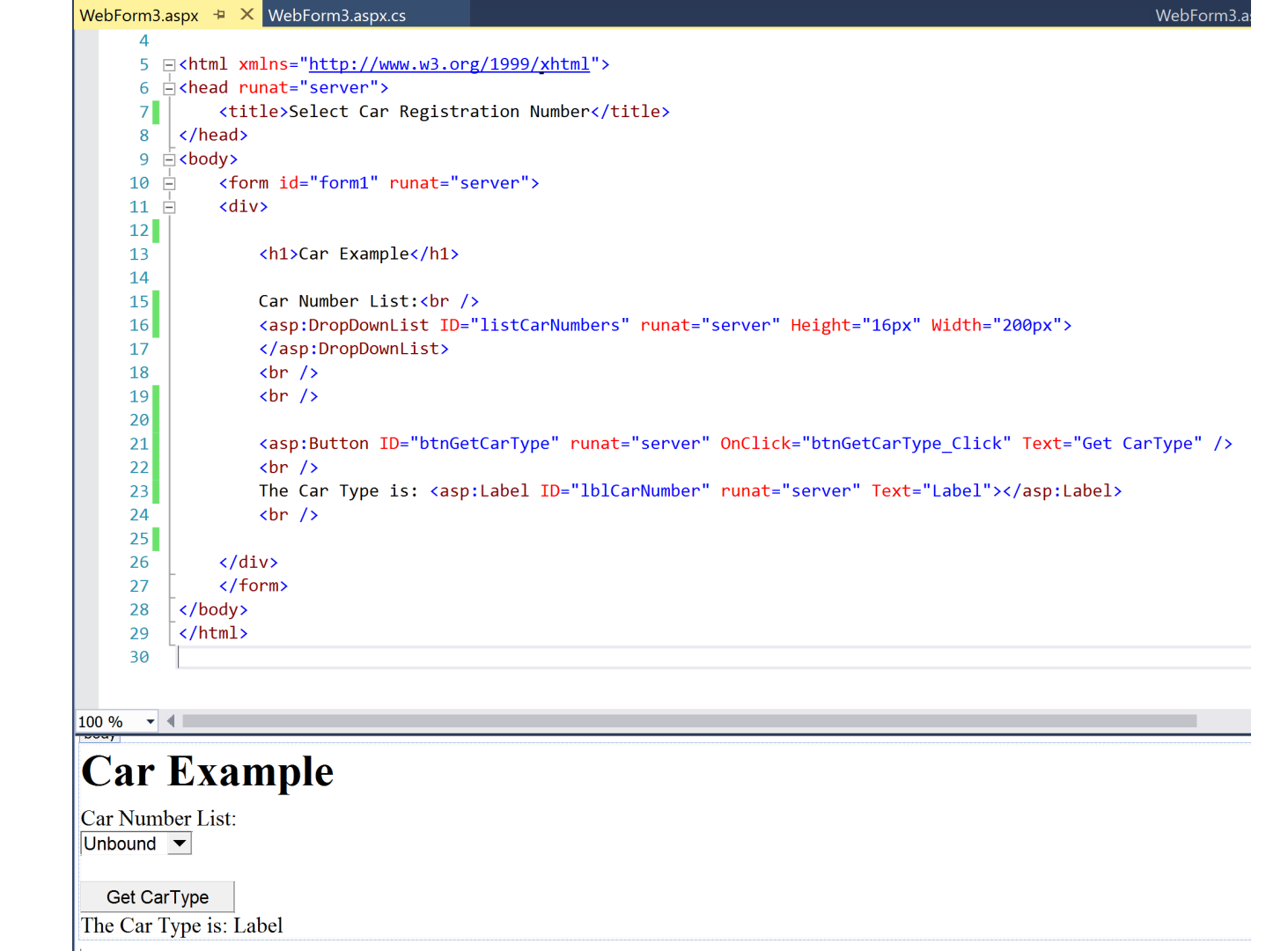

### ASPX Code (WebForm3 aspx)

<%@ Page Language="C#" AutoEventWireup="true" CodeBehind="WebForm3.aspx.cs"
Inherits="Database\_Web\_Example.WebForm3" %>

```
<!DOCTYPE html>
```

```
<html xmlns="http://www.w3.org/1999/xhtml">
<head runat="server">
    <title>Select Car Registration Number</title>
</head>
<body>
    <form id="form1" runat="server">
    <div>
        <h1>Car Example</h1>
        Car Number List:<br />
        <asp:DropDownList ID="listCarNumbers" runat="server" Height="16px" Width="200px">
        </asp:DropDownList>
        <br />
        <br />
        <asp:Button ID="btnGetCarType" runat="server" OnClick="btnGetCarType_Click" Text="Get CarType" />
        <br />
        The Car Type is: <asp:Label ID="lblCarNumber" runat="server" Text="Label"></asp:Label>
        <br />
    </div>
    </form>
</body>
</html>
```

| VebForm3.asj | эх        | WebForm3.aspx.cs + ×                                            |
|--------------|-----------|-----------------------------------------------------------------|
| 🗊 Database V | Veb Examp | ole 🗸 📌 🔩 Database_Web_Example.WebForm3                         |
| 1            | ⊡using    | System;                                                         |
| 2            | using     | System.Data.SqlClient;                                          |
| 3            | using     | System.Web.UI.WebControls;                                      |
| 4            |           |                                                                 |
| 5            | ⊟namesp   | ace Database_Web_Example                                        |
| 6            | {         |                                                                 |
| 7            |           | blic partial class WebForm3 · System Web UI.Page                |
| 8            | f         |                                                                 |
| Ū            | ( (       | 0 references   0 exceptions                                     |
| 9            | Ė.        | <pre>protected void Page_Load(object sender, EventArgs e)</pre> |
| 10           |           | {                                                               |
| 11           |           | <pre>if (!IsPostBack)</pre>                                     |
| 12           |           | {                                                               |
| 13           |           | FillCarNumberList();                                            |
| 14           |           | }                                                               |
| 15           |           | }                                                               |
| 16           |           |                                                                 |
| 47           |           | 0 references   0 exceptions                                     |
| 17           |           | protected vold bthGetCarlype_Click(object sender, EventArgs e)  |
| 18           |           |                                                                 |
| 19           |           | GetCarlype();                                                   |
| 20           | -         | }                                                               |
| 21           |           |                                                                 |
| ~~~~         |           | 1 reference 0 exceptions                                        |
| 23           | +         | void FillCarNumberList()                                        |
| 52           |           |                                                                 |
|              |           | 1 reference   0 exceptions                                      |
| 53           | ÷         | void GetCarType()                                               |
| 75           |           |                                                                 |
| 76           | }         |                                                                 |
| 77           | [ }       |                                                                 |
|              |           |                                                                 |

```
using System;
using System.Data.SqlClient;
using System.Web.UI.WebControls;
namespace Database Web Example
{
    public partial class WebForm3 : System.Web.UI.Page
        protected void Page Load(object sender, EventArgs e)
            if (!IsPostBack)
                FillCarNumberList();
            }
        }
        protected void btnGetCarType_Click(object sender, EventArgs e)
            GetCarType();
}
```

void FillCarNumberList()

SqlConnection conDB = new SqlConnection("Data Source=<Your Database>;;Initial Catalog=TEST;Integrated Security=True");

conDB.Open();

string sqlQuery = "SELECT RegistrationNumber FROM CAR ORDER BY RegistrationNumber";

SqlCommand sc = new SqlCommand(sqlQuery, conDB);

SqlDataReader reader;

```
reader = sc.ExecuteReader();
```

```
while (reader.Read())
```

```
ListItem newItem = new ListItem();
```

```
newItem.Text = reader["RegistrationNumber"].ToString();
listCarNumbers.Items.Add(newItem);
}
conDB.Close()
```

void GetCarType()

SqlConnection conDB = new SqlConnection("Data Source=<Your Database>;Initial Catalog=TEST;Integrated Security=True");

```
conDB.Open();
```

string sqlQuery = "SELECT CarType FROM CAR WHERE RegistrationNumber='" + listCarNumbers.SelectedItem.Text + "'";

```
SqlCommand sc = new SqlCommand(sqlQuery, conDB);
```

```
SqlDataReader reader;
```

```
reader = sc.ExecuteReader();
if (reader.Read())
{
    lblCarNumber.Text = reader["CarType"].ToString();
}
conDB.Close();
```

# **Visual Studio Project**

| File        | Database Web Example - Microsoft Visual<br>Edit View Project Build Debu<br>▼ ② │ 💱 マ 🏩 🔐 🗳 ╿ 🄈 マ (~ ~ | Studio<br>g Team Format Tools Architecture Test Analyze Window Help<br>Debug ▼ Any CPU ▼ ▶ Microsoft Edge ▼ ♂ ▼ 👼 🛫 🗈 雪 🧣 DOCTYPE: XHTML5 ▼ 🛫 | Quick Launch (Ctrl+Q)     Image: Ctrl+Q       Han Minimize     Vorsen |
|-------------|----------------------------------------------------------------------------------------------------|----------------------------------------------------------------------------------------------------|-----------------------------------------------------------------------|
| Toolb       | ох <del>~</del> म ×                                                                                   | WebForm3.aspx. 🗢 🗙 WebForm3.aspx.cs WebForm3.aspx.desigr                                                                                      | ner.cs 🛎 🗙 👻 Solution Explorer 🛛 👻 🛱                                  |
| Searc       | h Toolbox 🔎                                                                                           |                                                                                                    |                                                                       |
| ⊿ Sta       | ndard                                                                                                 |                                                                                                    |                                                                       |
| - k         | Pointer                                                                                               |                                                                                                    | Search Solution Explorer (Ctrl+ )                                     |
| 2           | AdRotator                                                                                             | 6 ⊟ <head runat="server"></head>                                                                                                    | Solution 'Database Web Example' ( 📥 🖉                                 |
|             | BulletedList                                                                                          | 7 <title>Select Car Registration Number</title>                                                                                               | Database Web Example                                                  |
| -<br>D      | Button                                                                                                | 8                                                                                                    | Properties                                                            |
|             | Calendar                                                                                              | 9 E(X000y)                                                                                                    | Service References                                                    |
|             | CheckBox                                                                                              |                                                                                                    |                                                                       |
|             | CheckBox                                                                                              | 12                                                                                                    | D packages.config                                                     |
|             | DropDownLict                                                                                          | 13 <h1>Car Example</h1>                                                                                                    | ✓ 🖓 Web.config                                                        |
| E (1)       | Fielderd                                                                                              | 14                                                                                                    | 👌 Web.Debug.config                                                    |
| 7           | FileOpioad                                                                                            | 15 Car Number List:<br>(consponding to TD "listCarNumbers" numer "semical" Hight "16m" Hight "200m")                                          | 👌 Web.Release.config                                                  |
| 1901        | HiddenField                                                                                           | 10 Casp proposal ist                                                                                                    | 📕 👂 💮 WebForm1.aspx                                                   |
|             | HyperLink                                                                                             | $18 < \sqrt{r} >$                                                                                                    | WebForm2.aspx                                                         |
|             | Image                                                                                                 | 19 <b>vbr</b> />                                                                                                    | ▲ 👜 WebForm3.aspx                                                     |
|             | ImageButton                                                                                           | 20                                                                                                    | WebForm3.aspx.cs                                                      |
|             | ImageMap                                                                                              | 21 <asp:button id="btnGetCarType" onclick="btnGetCarType_Click" runat="server" text="Get CarType"></asp:button>                               | ▲ WebForm3.aspx.designe                                               |
| Α           | Label                                                                                                 | 22 (br /> The Car Turne for General shall TD "lblGenburker" event "service" Text "Label"s (General shalls                                     |                                                                       |
| 8           | LinkButton                                                                                            | 25 The Car Type IS: <asp:label id="IDICarNumber" punat="server" text="Label"></asp:label>                                                     | Solution Explorer Team Explorer                                       |
| Bŧ          | ListBox                                                                                               |                                                                                                    |                                                                       |
| 3           | Literal                                                                                               | 26                                                                                                    | Properties + A                                                        |
| <b>B</b>    | Localize                                                                                              | 27                                                                                                    |                                                                       |
| Ē           | MultiView                                                                                             | 28                                                                                                    |                                                                       |
|             | Panel                                                                                                 |                                                                                                    |                                                                       |
| $\boxtimes$ | PlaceHolder                                                                                           |                                                                                                    | aria-activedescen                                                     |
| 0           | RadioButton                                                                                           |                                                                                                    | aria-atomic False                                                     |
| :<br>:      | RadioButtonList                                                                                       | Car Example                                                                                                    | aria-autocomplet none                                                 |
| 122         | Substitution                                                                                          |                                                                                                    | aria-busy False                                                       |
|             | Table                                                                                                 | Car Number List:                                                                                                    | aria-checked undefined                                                |
| abi         | TextBox                                                                                               |                                                                                                    | aria-describedby                                                      |
|             | View                                                                                                  |                                                                                                    | aria-disabled False                                                   |
| *.          | Wizard                                                                                                | Get Carl ype                                                                                                    | aria-dropeffect none                                                  |
|             | Yml                                                                                                   | The Car Type is: Label                                                                                                    | aria-expanded undefined                                               |
| ∎<br>∎ Dat  | 2011                                                                                                  | 1                                                                                                    | aria-flowto                                                           |
|             | Pointer                                                                                               | 4                                                                                                    | aria-grabbed undefined                                                |
|             | Chart                                                                                                 | B Design II Split & Source d chtml> chodys cform#form1>                                                                                       | (id)                                                                  |
|             | Q []] P2 01                                                                                           | <b>= 2 S 5 6 m n n s</b>                                                                                                    | ∧ 🗊 🬾 ⊄×  ENG <sup>11:26</sup>                                        |

# **Running Web Form**

# **Car Example**

#### Car Number List:

AR123456 ~

Get CarType

The Car Type is: Toyota

| x | SQLQuery3.sql - X15HPH\hansha (54))* 😐 🗙 |                                                          |                          |  |  |  |
|---|------------------------------------------|----------------------------------------------------------|--------------------------|--|--|--|
|   | select * from CAR                        |                                                          |                          |  |  |  |
|   |                                          |                                                          |                          |  |  |  |
|   |                                          |                                                          |                          |  |  |  |
|   |                                          |                                                          |                          |  |  |  |
|   |                                          |                                                          |                          |  |  |  |
|   |                                          |                                                          |                          |  |  |  |
|   | 100 %                                    | -                                                        |                          |  |  |  |
|   | 100 %                                    | •                                                        |                          |  |  |  |
|   | 100 %                                    | • <<br>lesults 📑 Messages                                | 3                        |  |  |  |
|   | 100 %                                    | <ul> <li>Messages</li> <li>RegistrationNumber</li> </ul> | s<br>CarType             |  |  |  |
|   | 100 %                                    | RegistrationNumber                                       | CarType<br>Volvo         |  |  |  |
|   | 100 %                                    | RegistrationNumber<br>FF123456<br>NF567890               | CarType<br>Volvo<br>Ford |  |  |  |

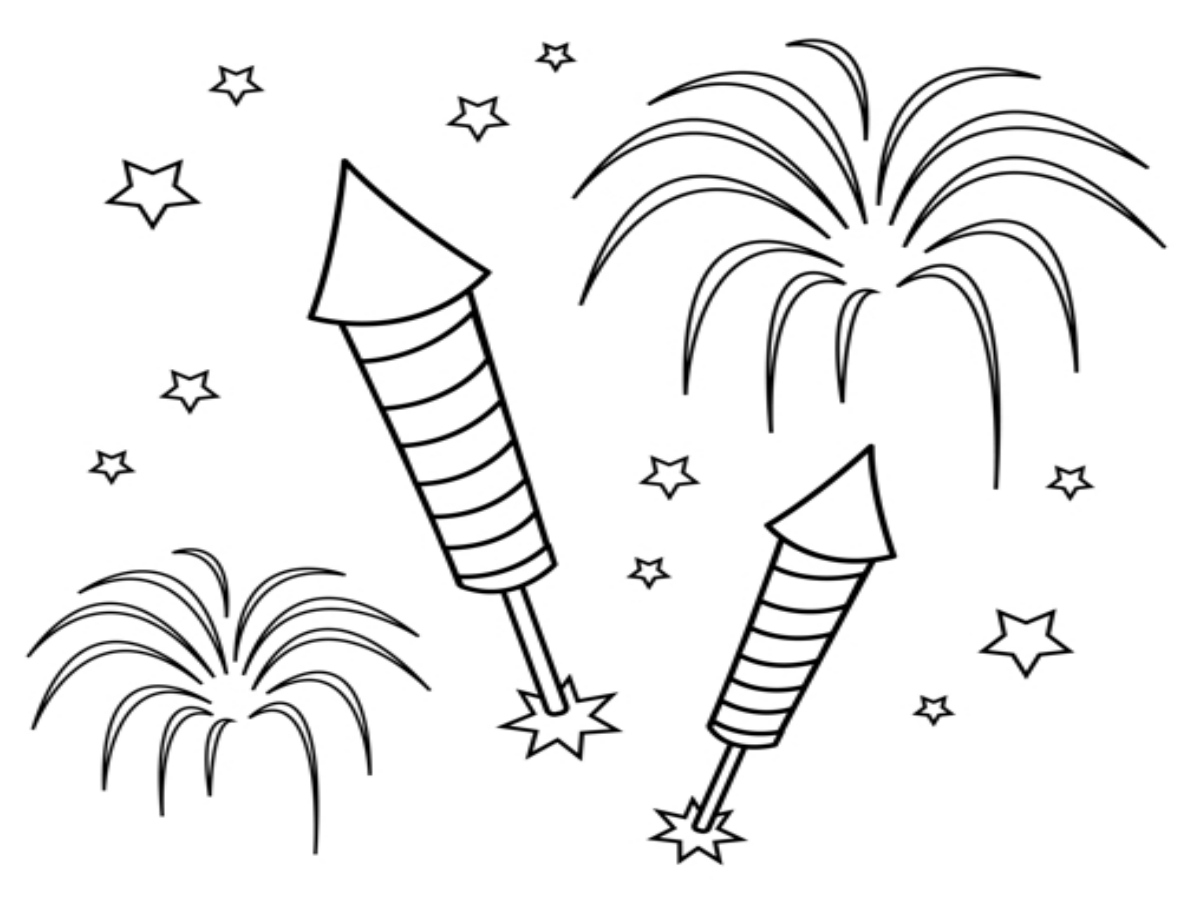

You are finished with the Example

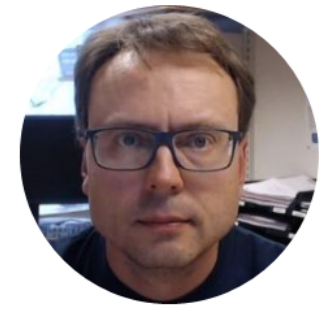

# Layout

Hans-Petter Halvorsen

#### Web Form Example 4

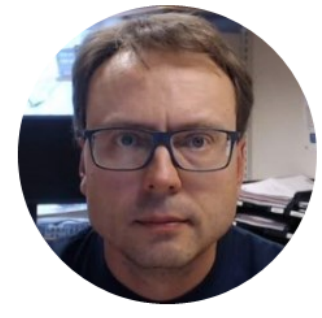

# Bootstrap

Hans-Petter Halvorsen

# Bootstrap

- Bootstrap is the most popular HTML, CSS, and JavaScript framework for developing responsive, mobile-first web sites.
- Bootstrap is completely free to download and use!
- Bootstrap is a free front-end framework for faster and easier web development
- Bootstrap includes HTML and CSS based design templates for typography, forms, buttons, tables, navigation, modals, etc.
- Bootstrap also gives you the ability to easily create responsive designs

#### http://getbootstrap.com

http://www.w3schools.com/bootstrap/

# Create Layout with Bootstrap

| $\leftarrow$ $\rightarrow$ $\circlearrowright$ localhost:28771/WebFc $Ш$ 🕁 |                      |
|----------------------------------------------------------------------------|----------------------|
| 🛃 Hans-Petter G Google >> Fronter 🌆 Digi 🗊 ITavisen                        | Car Example          |
| Car Example                                                                | Registration Number: |
| Registration Number:<br>AR123456                                           | Car Type:            |
| Car Type:<br>Toyota                                                        | Save Data            |
| Save Data                                                                  | Save Data            |

<%@ Page Language="C#" AutoEventWireup="true" CodeBehind="WebForm4.aspx.cs" Inherits="Database\_Web\_Example.WebForm4" %>

<!DOCTYPE html>

</head>

#### <body>

<form id="form1" runat="server">

<div class="container-fluid">

<div class="panel panel-success">

<div class="panel-heading">

<h1>Car Example</h1>

</div>

<div class="panel-body">

<label for="txtRegistrationNumber">Registration Number:</label> <asp:TextBox ID="txtRegistrationNumber" runat="server" Width="200px" class="form-control"></asp:TextBox></asp

```
<label for="txtCarType">Car Type:</label>
<asp:TextBox ID="txtCarType" runat="server" Width="200px" class="form-control"></asp:TextBox>
```

<br />

<asp:Button ID="btnSave" runat="server" OnClick="btnSave\_Click" Text="Save Data" class="btn btn-success" />

</div>

</div>

</div> </form> </body> </html>

# **Final Results**

#### Car Example

**Registration Number:** 

Car Type:

Save Data

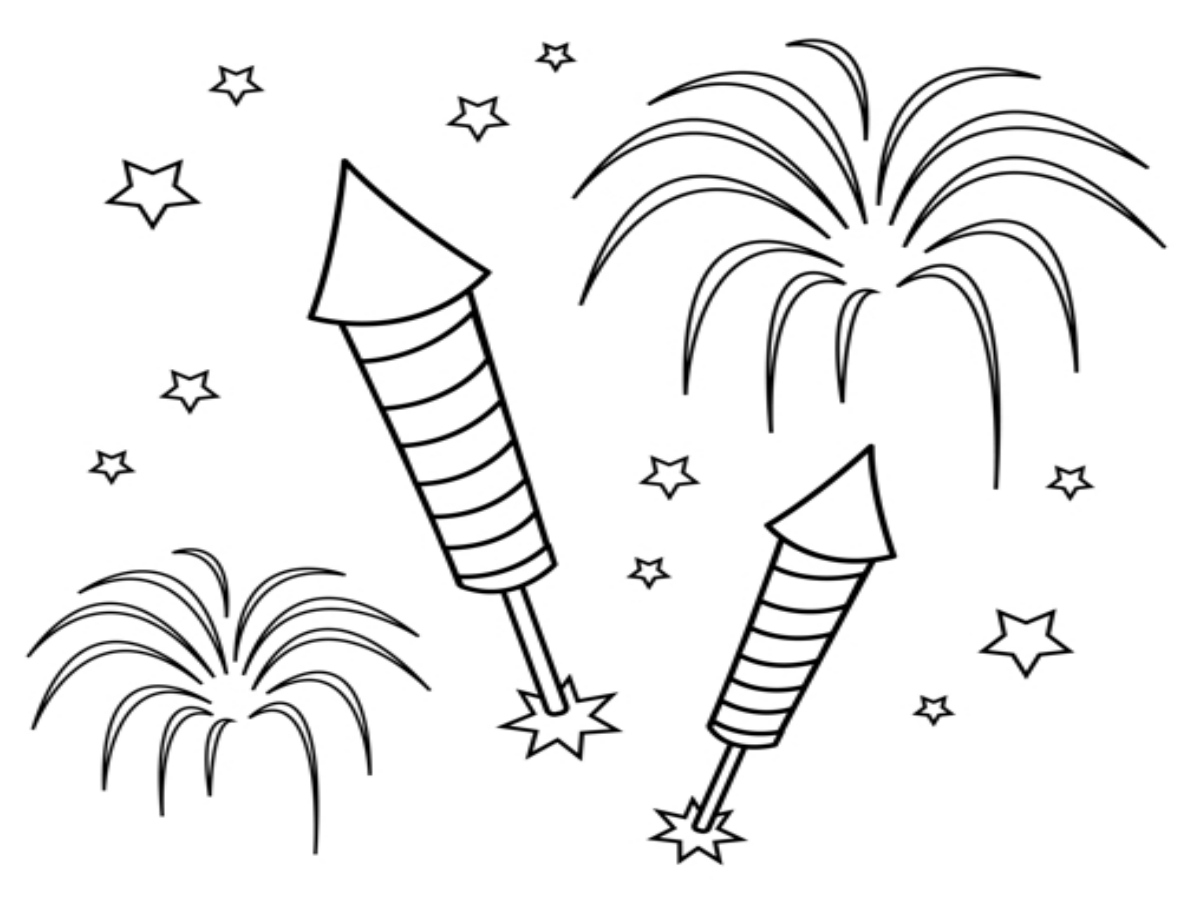

You are finished with the Example

## Hans-Petter Halvorsen, M.Sc.

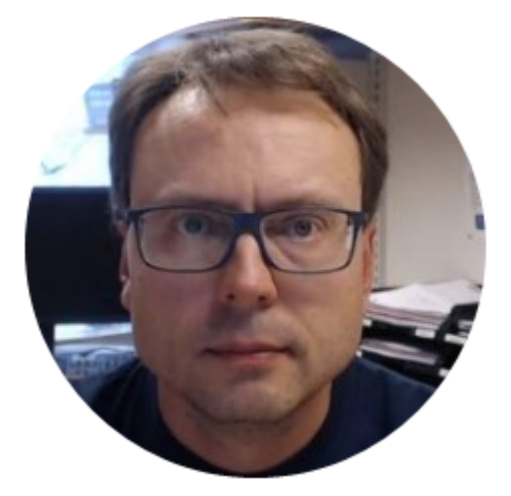

University College of Southeast Norway www.usn.no

E-mail: <u>hans.p.halvorsen@hit.no</u> Blog: <u>http://home.hit.no/~hansha/</u>

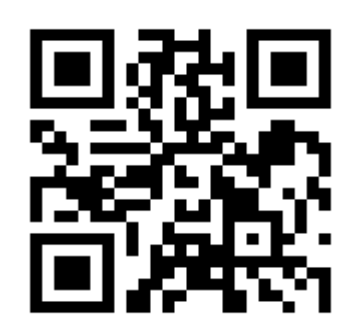